# AMI を利用した Nextcloud 環境構築手順

### 株式会社スタイルズ 2020/06/08

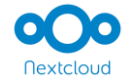

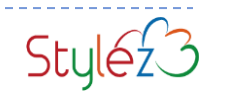

## はじめに

本ドキュメントは、AWS AMI (Amazon Machine Image) を利用して Nextcloud 環境を構築する手順となります。

### ■本ドキュメントを参照いただくにあたっての注意事項

- 本手順で構築できる環境は、Nextcloud の動作評価を行う用途を前提とした最小 限の構成となっております。
- 手順の中で紹介している AMI で構築された Nextcloud の環境を利用した際に発生した障害、損害については当社では一切の補償をいたしません。
- 本格的な運用を行う場合は適切な環境設計を行っていただく必要がございます。
   環境構築支援が必要な場合は、当社にお問い合わせください。(別途有償)
- 当社に対する Nextcloud の利用に関する技術的なご質問については、当社提供の Nextcloud サポートを契約いただく必要がございます。

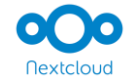

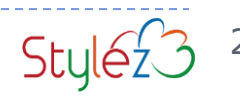

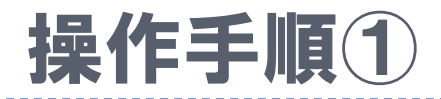

#### AWS マネジメントコンソールで EC2 メニューを表示します。 東京リージョンに構築するため、あらかじめ「アジアパシフィック(東京)」に切り替えます。

| aws サービス ~                                   | リソースグループ 🗸 🛧                                                | ¢                              | パージニア北部                                            | サポート 👻     |
|----------------------------------------------|-------------------------------------------------------------|--------------------------------|----------------------------------------------------|------------|
| New EC2 Experience<br>Tell us what you think | EC2                                                         |                                | <b>米国東部 (バージニア北部)</b> us-east-1                    | <b>^</b>   |
| EC2 ダッシュボード New 📤                            |                                                             |                                | 米国東部 (オハイオ) us-east-2                              |            |
| イベント New                                     | 09-x                                                        |                                | 米国西部 (北カリフォルニア) us-west-1                          |            |
| タグ                                           | 米国東部 (バージニア北部) リージョンで次の Ama                                 | izon EC2 リソースを使                | 米国四部 (オレコン) us-west-2                              |            |
| レポート                                         | 実行中のインスタンス 0                                                | Elastic IP                     | アフリカ (ケープタウン) af-south-1                           | <b>ラ</b> ッ |
| 市田 マンスタンス                                    | 専有ホスト 0                                                     | スナップショット                       | アジアパシフィック (香港) ap-east-1                           |            |
| インスタンス                                       |                                                             |                                | アジアパシフィック (ムンバイ) ap-south-1                        |            |
| インスタンスタイプ                                    | ボリューム 2                                                     | ロードバランサー                       | アジアパシフィック (ソウル) ap-northeast-2                     |            |
| 起動テンプレート                                     | キーペア 1                                                      | セキュリティグル-                      | アジアパシフィック (シンガポール) ap-southeast-1                  |            |
| スポットリクエスト                                    |                                                             |                                | アジアパシフィック (シドニー) ap-southeast-2                    |            |
| Savings Plans                                | 0                                                           |                                | アジアパシフィック (東京) ap-northeast-1                      |            |
| リザーブドインスタンス                                  |                                                             |                                | カナダ (中部) ca-central-1                              |            |
| 専有ホスト <sub>New</sub>                         | AWS Launch Wizard for SQL Server を使用<br>用性グループのサイズ調整、設定、デプロ | すると、Microsoft SQ<br>イを簡単に行うことが |                                                    |            |
| スケジュールされたイン<br>スタンス                          | 6                                                           |                                | 欧州 (フランクフルト) eu-central-1<br>欧州 (アイルランド) eu-west-1 |            |
| キャパシティーの予約                                   |                                                             |                                | 欧州 (ロンドン) eu-west-2                                |            |
| ▼イメージ                                        |                                                             |                                | 欧州 (ミラノ) eu-south-1                                |            |
| AMI                                          | インスタンスを起動                                                   |                                | 欧州 (パリ) eu-west-3                                  |            |
| バンドルタスク                                      |                                                             |                                | 欧州 (ストックホルム) eu-north-1                            |            |
| ELASTIC BLOCK                                | 開始するには、クラウド内の仮想サーバーである                                      | Amazon EC2 インスタ                | ーーーーーーーーーーーーーーーーーーーーーーーーーーーーーーーーーーーー               |            |
| ボリューム                                        | インスタンスを起動 ▼                                                 |                                |                                                    |            |
| スナップショット                                     | 注意: インスタンスは 米国東部 (バージニア北部)                                  | リージョンで起動される                    | 南米 (サンパウロ) sa-east-1                               |            |
| ライフサイクルマネージ                                  |                                                             |                                |                                                    | <u> </u>   |
| 7-                                           | 予定されているイベント                                                 |                                | C                                                  |            |
| ▼ ネットワーク & セキュ                               |                                                             |                                |                                                    |            |
| リティ                                          | 北京支部(ビージーマル部)                                               |                                |                                                    | -          |
| 🔍 🗨 フィードバック 🛛 🚱 日本語                          | © 20                                                        | 08 - 2020, Amazon Web Ser      | rvices, lnc. またはその関連会社。無断転用禁止。 プライバシー              | ポリシー 利用規約  |

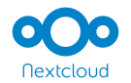

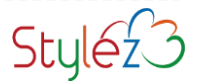

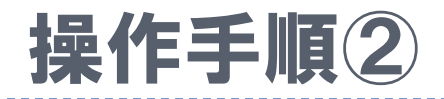

#### 「インスタンスを起動」をクリックします。

| aws サービス v                                   | リソースグループ 🗸 🛧                           | Ą                                      | 東京 マ サポート マ             |
|----------------------------------------------|----------------------------------------|----------------------------------------|-------------------------|
| New EC2 Experience<br>Tell us what you think | EC2                                    |                                        |                         |
| EC2 ダッシュボード New 📤                            | 11/1-7                                 |                                        | マカウントの属性                |
| イベント New                                     | 37-X                                   |                                        |                         |
| タグ                                           | アジアパシフィック (東京) リージョンで次の Amaz           | on EC2 リソースを使用しています。                   |                         |
| 制限                                           | 実行中のインスタンス 4                           | Elastic IP 8                           | サポートされているプラッ<br>トフォーム 🖸 |
| ▼ インスタンス                                     | 専有ホスト 0                                | スナップショット 45                            | • VPC                   |
| インスタンス                                       | ポリューム 12                               |                                        | デフォルト VPC 🖸             |
| インスタンスタイプ                                    |                                        |                                        | wpc-colouaal<br>設定      |
| 起動テンプレート                                     | キーペア 5                                 | セキュリティグループ 31                          | EBS 暗号化                 |
| スポットリクエスト                                    | プレイスメントグループ 0                          |                                        | ゾーン                     |
| Savings Plans                                |                                        |                                        | コンソールの実験                |
| リザーフドインスタンス                                  | ③ AWS Launch Wizard for SQL Server を使用 | すると、Microsoft SQL Server Always On 可 🗙 |                         |
| 専有小人ト New                                    | 用性グループのサイズ調整、設定、デプロイ                   | <b>(を簡単に行うことができます。詳細はこち</b>            |                         |
| キャパシティーの予約                                   |                                        |                                        | 追加情報 🖸                  |
| ▼ イメージ                                       |                                        |                                        |                         |
|                                              |                                        |                                        | 入門ガイド                   |
|                                              | インスタンスを起動                              |                                        | ドキュメント                  |
| STORE                                        |                                        |                                        | すべての EC2 リリース           |
| ボリューム                                        | 開始するには、クラウド内の仮想サーバーである A               | mazon EC2 インスタンスを起動します。                |                         |
| スナップショット                                     | インスタンスを起動 🔺                            |                                        | 料金                      |
| ライフサイクルマネージ                                  | インスタンスを起動                              | ージョンで起動されます                            | お問い合わせ                  |
| 7-                                           | テンプレートからインスタンスを起動する                    |                                        |                         |
| ▼ ネットワーク & セキュ<br>リティ                        |                                        |                                        |                         |
| セキュリティグループ                                   | 予定されているイベント                            | G                                      |                         |

#### 🗨 フィードバック 🛛 日本語

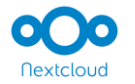

4

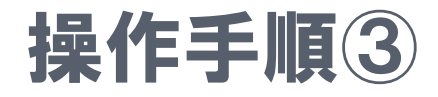

SUSE Linux

Ubuntu

Windows

▼ アーキテクチャ □ 32 ビット (x86)

🗨 フィードバック 🛛 🚱 日本語

3

0

89

#### Nextcloud を構築するための AMI を探して「選択」をクリックします。

利用 OS AMI ID ami-0431d311897f051f7 RedHat Enterprise Linux 8 RedHat Enterprise Linux 7 ami-00b60b90b80c24486 aws サービス 🗸 リソースグループ 🗸 🛧 Δ 東京 👻 サポート 👻 1. AMI の選択 2. インスタンスタイプの選択 3. インスタンスの設定 4. ストレージの追加 5. タグの追加 6. セキュリティグループの設定 7 確認 キャンセルして終了 ステップ 1: Amazon マシンイメージ (AMI) AMI は、インスタンスの作成に必要なソフトウェア構成 (OS、アプリケーションサーバー、アプリケーション)を含むテンプレートです。 AMI は、AWS が提供するもの、ユーザーコミュニティ が提供するもの、または AWS Marketplace に掲載されているものを選択できます。独自の AMI のいずれかを選択することもできます。 ami-0431d311897f051f7 × SSM パラメータによる検索 |< < 1 AMI 中の 1 ~ 1 > >| クイックスタート(0) マイ AMI (1) Nextcloud-19.0.0-RHEL8-ja\_JP - ami-0431d311897f051f7 Nextcloud-19.0.0-RHEL8-ia\_JP AWS Marketplace (4172) 64 ビット (x86 ルートデバイスタイプ:ebs 仮想化タイプ:hvm ENA 有効:はい コミュニティ AMI (1) 別のカタログで "ami-0431d311897f051f7" に一致する次の結果が見つかりました。 ▼ オペレーティングシステ • AWS Marketplace で 4172 件の結果 件 AWS Marketplace では、AWS で動作するように事前設定されたパートナー製のソフトウェアが用意されています。 Amazon Linux Ĩ. Cent OS 4 Debian 0 Fedora 6 Gentoo openSUSE その他の Linux Δ Red Hat 6

© 2008 - 2020, Amazon Web Services, Inc. またはその関連会社。無断転用禁止。

プライバシーポリシー 利用規約

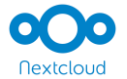

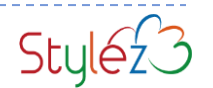

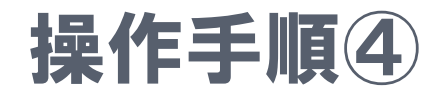

#### インスタンスタイプは「t2.micro」を選択して「次のステップ:インスタンスの詳細の設定」を クリックします。 ※メモリ (GiB) が1以上のものを選択してください。

| 3                            | aws サービス ~                                                           | リソースグルー                                        | プ 、 🍾                                                    |                                       | L.                                               | 1                                   | 東京 🗸                            | サポート 👻              |
|------------------------------|----------------------------------------------------------------------|------------------------------------------------|----------------------------------------------------------|---------------------------------------|--------------------------------------------------|-------------------------------------|---------------------------------|---------------------|
| 1. AMI                       | の選択 2. インスタンスタイプ                                                     | <b>の選択</b> 3. インスタ                             | タンスの設定 4.ス                                               | トレージの追加 5. :                          | タグの追加 6. セキュリティン                                 | グループの設定 7. 確認                       |                                 |                     |
| ステ<br>Amazor<br>スタン:<br>わせを言 | ップ2:インスタン<br>n EC2 では、異なるユースケー<br>スタイプはさまざまな CPU、メ<br>柔軟に選択できます。インスタ | ノスタイプの<br>スに合わせて最適化<br>(モリ、ストレージ、<br>シブタイプおよびそ | )選択<br><sup>比されたさまざまな~</sup><br>、ネットワークキャ,<br>それをコンピューティ | インスタンスタイプカ<br>パシティの組み合わ<br>ィングのニーズに適用 | が用意されています。インス<br>せによって構成されているた<br>目する方法に関する 詳細はこ | タンスとは、アプリケーシ<br>め、使用するアプリケーシ<br>ちら。 | ョンを実行できる仮想サー/<br>?ョンに合わせて適切なリソ・ | ヾーです。イン ^<br>-スの組み合 |
| フィル                          | ター条件: すべてのインスタ                                                       | ンスタイプ 🔻                                        | 現行世代 👻                                                   | 列の表示/非表示                              |                                                  |                                     |                                 |                     |
| 現在選                          | <b>唐択中:</b> t2.micro (可変 ECU, 1 vC                                   | PU, 2.5 GHz, Intel X                           | (eon Family, 1 GiB メ                                     | モリ, EBS のみ)                           |                                                  |                                     |                                 |                     |
|                              | ファミリー・                                                               | タイプ 👻                                          | vCPU (j) 👻                                               | メモリ (GiB) -                           | インスタンス ストレージ<br>(GB) (j                          | EBS 最適化利用() 👻                       | ネットワークパフォーマ<br>ンス (j            | IPv6 サポ<br>ート (j) * |
|                              | 汎用                                                                   | t2.nano                                        | 1                                                        | 0.5                                   | EBSのみ                                            | -                                   | 低から中                            | はい                  |
|                              | 汎用                                                                   | t2.micro<br>無料利用枠の対象                           | 1                                                        | 1                                     | EBSのみ                                            | -                                   | 低から中                            | はい                  |
|                              | 汎用                                                                   | t2.small                                       | 1                                                        | 2                                     | EBS のみ                                           | -                                   | 低から中                            | はい                  |
|                              | 汎用                                                                   | t2.medium                                      | 2                                                        | 4                                     | EBSのみ                                            | -                                   | 低から中                            | はい                  |
|                              | 汎用                                                                   | t2.large                                       | 2                                                        | 8                                     | EBSのみ                                            | -                                   | 低から中                            | はい                  |
|                              | 汎用                                                                   | t2.xlarge                                      | 4                                                        | 16                                    | EBSのみ                                            | -                                   | 中                               | はい                  |
|                              | 汎用                                                                   | t2.2xlarge                                     | 8                                                        | 32                                    | EBSのみ                                            | -                                   | 中                               | はい                  |
|                              | 汎用                                                                   | t3a.nano                                       | 2                                                        | 0.5                                   | EBSのみ                                            | はい                                  | 最大 5 ギガビット                      | はい                  |
|                              | 汎用                                                                   | t3a.micro                                      | 2                                                        | 1                                     | EBSのみ                                            | はい                                  | 最大 5 ギガビット                      | はい                  |
|                              | 汎用                                                                   | t3a.small                                      | 2                                                        | 2                                     | EBSのみ                                            | はい                                  | 最大 5 ギガビット                      | はい                  |
|                              | 汎用                                                                   | t3a.medium                                     | 2                                                        | 4                                     | EBSのみ                                            | はい                                  | 最大 5 ギガビット                      | はい                  |
|                              |                                                                      |                                                |                                                          |                                       | キャンセル                                            | 戻る 確認と作成                            | 次のステップ・インスタン                    | スの詳細の設定             |

Nextcloud

🗨 フィードバック 🛛 🖓 日本語

© 2008 - 2020, Amazon Web Services, Inc. またはその関連会社。無断転用禁止。 プライバシーポリシー 利用規約

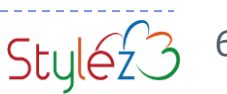

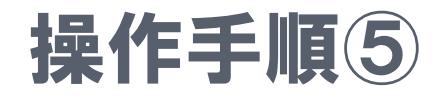

#### 「次のステップ:ストレージの追加」をクリックします。

※必要に応じて構築先のネットワークを選択してください。選択の際は「パブリックサブネット」を選択してください。

| aws サービス ~                                               | リソース          | グループ 🗸 🔺                          |                                    |                            | 4                               |                  |           | 東京 👻         | サポート 🕶    |
|----------------------------------------------------------|---------------|-----------------------------------|------------------------------------|----------------------------|---------------------------------|------------------|-----------|--------------|-----------|
| 1. AMI の選択 2. インスタンスタイプの                                 | 選択 3          | インスタンスの設定                         | 4. ストレージの追加                        | 5. タグの追加                   | 6. セキュリティグル                     | ープの設定            | 7. 確認     |              |           |
| ステップ 3: インスタン<br>要件に合わせてインスタンスを設定しま<br>割り当てなどを行うことができます。 | マスの言<br>ます。同じ | <mark>羊細の設定</mark><br>AMI からの複数イン | スタンス作成や、より                         | 低料金を実現す                    | るためのスポットイ                       | ンスタンスの           | リクエスト、イ   | · ンスタンスへのアク· | セス管理ロール 🔺 |
| インスタンス                                                   | 数 (i)         | 1                                 | Auto S                             | caling グループ                | こ作成する 👔                         |                  |           |              |           |
| 購入のオプション                                                 | ン (i)         | □ スポットインス                         | タンスのリクエスト                          |                            |                                 |                  |           |              |           |
| ネットワーク                                                   | ク (i)         | vpc-c6f0daa1 (デ                   | フォルト)                              | 4                          | <b>C</b> 新しい VPC の              | 作成               |           |              |           |
| サブネッ                                                     | ۱ (i          | 優先順位なし (ア・                        | ベイラビリティーゾー                         | ンのデフォル🎗                    | 新しいサブネ                          | ットの作成            |           |              |           |
| 自動割り当てパブリックI                                             | P (j)         | サブネット設定を                          | 使用 (有効)                            | 4                          |                                 |                  |           |              |           |
| 配置グループ                                                   | ブ ()          | □インスタンスを                          | プレイスメントグルー                         | ・プに追加します。                  |                                 |                  |           |              |           |
| キャパシティーの予約                                               | 内()           | 開く                                |                                    | \$                         | € 新しいキャパ                        | シティー予約           | の作成       |              |           |
| IAM ローノ                                                  | 11            | なし                                |                                    | \$                         | <b>C</b> 新しい IAM ロ              | ールの作成            |           |              |           |
| シャットダウン動作                                                | /F (i)        | 停止                                |                                    | \$                         |                                 |                  |           |              | _         |
| 停止 - 休止動f                                                | 1ŧ (i)        | <ul> <li>停止動作に休止</li> </ul>       | 動作を追加する                            |                            |                                 |                  |           |              |           |
| 終了保護の有効化                                                 | 1Ł (j         | □誤った終了を防                          | 止します                               |                            |                                 |                  |           |              |           |
| モニタリング                                                   | Ø (i)         | □ CloudWatch 詳<br>追加料金が適用さ        | 細モニタリングを有効 <sup>。</sup><br>れます。    | 化                          |                                 |                  |           |              |           |
| テナンシ-                                                    | - (i)         | 共有 - 共有ハード<br>Additional charges  | ウェアインスタンスの<br>may apply when laund | 実行  �<br>ching Dedicated i | instances.                      |                  |           |              |           |
| Elastic Inferenc                                         | e (i)         | □ Elastic Inferenc<br>追加料金が適用さ    | e アクセラレーターを〕<br>れます。               | 追加                         |                                 |                  |           |              | •         |
|                                                          |               |                                   |                                    |                            | キャン                             | セル 戻る            | 確認と作成     | え 次のステップ: 3  | ストレージの追加  |
| 🗨 フィードバック 🖸 日本語                                          |               |                                   | 0                                  | 2008 - 2020, Amaz          | on Web Services <u>,</u> Inc. 👼 | またはその関 <u>連会</u> | 会社。無断転用禁止 | L。 プライバシーポ   | リシー 利用規約  |

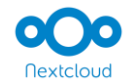

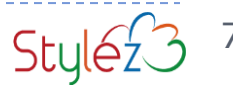

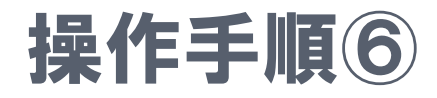

#### 「次のステップ:タグの追加」をクリックします。

◆ OS や Nextcloud の領域として約 4GiB が確保され、残りが Nextcloud のファイル保管領域となります。 必要に応じてストレージサイズを「サイズ (GiB)」の入力欄に入力して大きくすることができます。 ※ストレージサイズはデフォルトで 20GiB が設定され、これより小さくすることはできません。

| aws サービス ~                                                                      | リソースグループ 🗸 🔸                                                       |                                       |                                                  | Ą                                      |                    |                     | 東京 ▼     | サポート 👻 |
|---------------------------------------------------------------------------------|--------------------------------------------------------------------|---------------------------------------|--------------------------------------------------|----------------------------------------|--------------------|---------------------|----------|--------|
| 1. AMI の選択 2. インスタンスタイプの                                                        | 選択 3. インスタンスの設定                                                    | 4. ストレージの追加                           | 5. タグの追加                                         | 6. セキュリティグループの                         | の設定 7. 確認          | 8                   |          |        |
| ステップ 4: ストレージ<br>インスタンスは次のストレージデバイス<br>か、ルートボリュームの設定を編集する<br>ンスストアボリュームはアタッチできる | なの迫加<br>A設定を使用して作成されます。<br>ることができます。また、インス<br>ません。Amazon EC2 のストレー | インスタンスに追加(<br>タンスを作成してか<br>-ジオプションに関す | の EBS ポリュー <i>L</i><br>ら追加の EBS ポリ<br>る 詳細 はこちらす | 、やインスタンスストア<br>リュームをアタッチする<br>Eご覧ください。 | ボリュームをア<br>こともできます | タッチする<br>が、インスタ     |          |        |
| ポリュームタイプ<br>① デバイス ①                                                            | スナップショット ①                                                         | サイズ (GiB)<br>①                        | ボリュームタイン                                         | <b>7</b> ()                            | IOPS (j            | スループット<br>(MB/秒) () | 終了時に削除〔〕 | 暗号化()  |
| ルート /dev/sda1                                                                   | snap-0304e33d26ebfed12                                             | 20                                    | 汎用 SSD (gp2)                                     | ~                                      | 100 / 3000         | 該当なし                |          | 暗号化 🔻  |
| 新しいボリュームの追加<br>無料利用枠の対象であるお客様は 3<br>限に関する 詳細はこちら。                               | 30 GB までの EBS 汎用 (SSD) ス                                           | トレージまたはマグネ                            | マティックストレー                                        | - ジを取得できます。無                           | 料利用枠の対象            | そと使用制               |          |        |

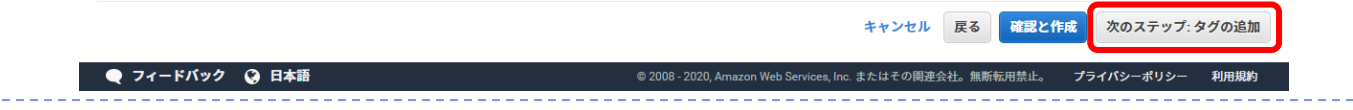

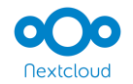

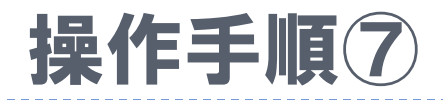

### 「次のステップ: セキュリティグループの設定」をクリックします。

※タグは必要に応じて適宜設定してください。

| aws                                                       | サービス 〜 リソー                                                     | ースグループ 🗸 🔹                                  |                                      |                        | 4                             |             | 東京 👻     | サポート 👻        |   |
|-----------------------------------------------------------|----------------------------------------------------------------|---------------------------------------------|--------------------------------------|------------------------|-------------------------------|-------------|----------|---------------|---|
| 1. AMI の選択                                                | 2. インスタンスタイプの選択                                                | 3. インスタンスの設定                                | 4. ストレージの追加                          | 5. タグの追加               | 6. セキュリティグループの設定              | 7. 確認       |          |               |   |
| <b>ステップ</b><br><sup>タグは、大文字<br/>タグのコピーは<br/>タグは、すべて</sup> | 5: タグの追加<br>と小文字が区別されるキーとイ<br>、ボリューム、インスタンス、<br>のインスタンスとボリュームに | 値のペアから構成されま<br>、またはその両方に適用<br>こ適用されます。Amazo | す。たとえば、キーに<br>できます。<br>n EC2 リソースのタグ | :「Name」、値に<br>付けに関する 詳 | こ「Webserver」を使用してタグ<br>細はこちら。 | を定義することができま | そす。      |               |   |
| キー (最大                                                    | 128 文字)                                                        |                                             | <b>値</b> (最大 2)                      | 56 文字)                 |                               | インスタ:<br>①  | ンス<br>ボリ | <b>і) д-е</b> |   |
| Name                                                      |                                                                |                                             | Nextcloud-19                         | .0.0                   |                               |             |          | (             | 8 |
| 別のタグを追                                                    | 加 (最大 50 個のタグ)                                                 |                                             |                                      |                        |                               |             |          |               |   |

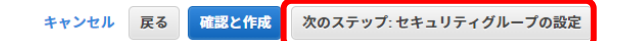

🗨 フィードバック 🛛 🚱 日本語

© 2008 - 2020, Amazon Web Services, Inc. またはその関連会社。無断転用禁止。 プライバシーポリシー 利用規約

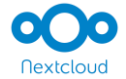

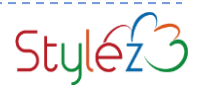

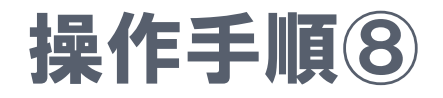

#### "HTTP", "SSH"を追加、「ソース:マイ IP」を選択し「確認と作成」をクリックします。

※モバイル端末からのアクセス等アクセス元を特定させずに確認する場合は、「HTTP」の「ソース」を「任意の場所」にします。

| aws                                                  | サービス 〜 り                                                       | <b>リソースグループ</b> ~                                                        | *                                                                                   |                                               | 4                                                        |                                                | 東京 👻 サポー                         | <b>► •</b>    |
|------------------------------------------------------|----------------------------------------------------------------|--------------------------------------------------------------------------|-------------------------------------------------------------------------------------|-----------------------------------------------|----------------------------------------------------------|------------------------------------------------|----------------------------------|---------------|
| 1. AMI の選択 2.                                        | インスタンスタイプの選                                                    | 訳 3. インスタンスの                                                             | D設定 4. ストレージの追加                                                                     | ] 5. タグの追加                                    | 6. セキュリティグループの設定                                         | 7. 確認                                          |                                  |               |
| ステップ6:<br>セキュリティグルー<br>加できます。たとえ<br>す。新しいセキュリ<br>セキュ | セキュリテ-<br>ブは、インスタンスの<br>ば、ウェブサーバーイ<br>ディグループを作成す<br>リティグループの割り | イグループの<br>Dトラフィックを制御<br>をセットアップして、<br>ちるか、次の既存のセ<br>当て: ●新しいセキ<br>○既存のセキ | 設定<br>するファイアウォールのル<br>インターネットトラフィッ<br>キュリティグループから選:<br>ュリティグループを作成す<br>ュリティグループを選択す | ールセットです。こ<br>クにインスタンスへ<br>択することができま<br>る<br>る | のページで、特定のトラフィッ<br>の到達を許可する場合、HTTP<br>す。Amazon EC2 セキュリティ | ックに対してインスタンス<br>および HTTPS ボートに<br>グループに関する 詳細に | への到達を許可するノ<br>無制限のアクセス権限<br>にちら。 | レールを追<br>を与えま |
|                                                      | セキュリティグルー                                                      | プ名: launch-wiz                                                           | ard-9                                                                               |                                               |                                                          |                                                |                                  |               |
|                                                      | 1                                                              | 説明: launch-wiz                                                           | ard-9 created 2020-06-05T                                                           | 13:10:26.739+09:00                            |                                                          |                                                |                                  |               |
| タイプ 🕕                                                | プロトコ                                                           | IIL ()                                                                   | ポ <b>ート範囲</b> (i)                                                                   | <b>ソース</b> (j)                                |                                                          | 説明()                                           |                                  |               |
| SSH 🗸                                                | TCP                                                            |                                                                          | 22                                                                                  | ₹1P ¥                                         |                                                          | 例: SSH fe                                      | or Admin Desktop                 | ⊗             |
| HTTP 🗸                                               | TCP                                                            |                                                                          | 80                                                                                  | ₹1P ¥                                         |                                                          | 例: SSH fo                                      | or Admin Desktop                 | ⊗             |
| ルールの追加                                               |                                                                |                                                                          |                                                                                     |                                               |                                                          |                                                |                                  |               |

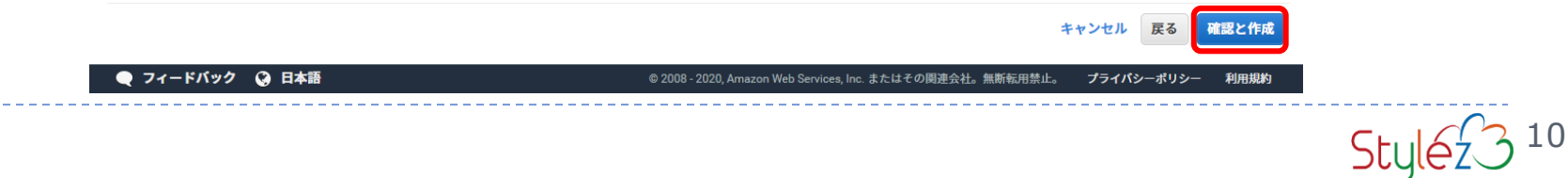

**OOO** Nextcloud

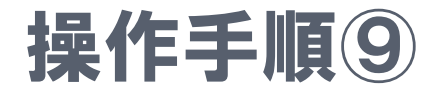

#### 設定内容を確認して「起動」をクリックします。

| aws サービス、                                                     | עע -                                         | ・スグループ                   | ~ <b>%</b>            |                              | ¢               |                        | 東京 🔻 サポート 👻           |
|---------------------------------------------------------------|----------------------------------------------|--------------------------|-----------------------|------------------------------|-----------------|------------------------|-----------------------|
| 1. AMI の選択 2. インスタンスター                                        | イプの選択                                        | 3. インスタン                 | マスの設定 4. ストレ          | ージの追加 5. タグの追加 6. セキ         | ュリティグル          | ープの設定 7. 確認            |                       |
| ステップ7:インスタ<br>インスタンスの作成に関する詳細                                 | マンス作<br><sup>を確認してく</sup>                    | <b>成の確</b><br>ださい。各日     | 記<br>ロクションの変更に戻       | ることができます。[ <b>作成</b> ] をクリック | けして、イン          | ノスタンスにキーペアを            | 割り当て、作成処理を完了します。      |
| ▼ AMI の詳細                                                     |                                              |                          |                       |                              |                 |                        | AMI の編集               |
| <b>Nextcloud-19.0.0</b><br>Nextcloud-19.0.0-RH<br>ルートデバイスタイプ: | D <b>-RHEL8-ja</b><br>HEL8-ja_JP<br>ebs 仮想化分 | _JP - ami-04<br>オイプ: hvm | l31d311897f051f7      |                              |                 |                        |                       |
| ▼ インスタンスタイプ                                                   |                                              |                          |                       |                              |                 |                        | インスタンスタイプの編集          |
| インスタンスタイプ                                                     | ECU                                          | vCPU                     | メモリ (GiB)             | インスタンス ストレージ (GB)            |                 | EBS 最適化利用              | ネットワークパフォーマンス         |
| t2.micro                                                      | 可変                                           | 1                        | 1                     | EBSのみ                        |                 | -                      | Low to Moderate       |
| <ul> <li>セキュリティグループ</li> <li>セキュリティグループ名</li> </ul>           | launch-wi                                    | zard-9                   |                       |                              |                 |                        | セキュリティグループの編集         |
| 記明                                                            | launch-wi                                    | zard-9 create            | ed 2020-06-05T13:10:: | 26.739+09:00                 |                 |                        |                       |
| タイプ ()                                                        | 1                                            | プロトコル(                   | D                     | ポート範囲()                      | ソース             | ()                     | 説明 ()                 |
| SSH                                                           | Т                                            | CP                       |                       | 22<br>80                     |                 |                        |                       |
| ▶ インスタンスの詳細                                                   |                                              | 01                       |                       |                              |                 |                        | インスタンスの詳細の編集          |
| ▶ ストレージ                                                       |                                              |                          |                       |                              |                 |                        | ストレージの編集              |
| ▶ タグ                                                          |                                              |                          |                       |                              |                 |                        | タグの編集                 |
|                                                               |                                              |                          |                       |                              |                 |                        | キャンセル 戻る 起動           |
| ● フィードバック 📿 日本語                                               | <b>a</b>                                     |                          |                       | © 2008 - 2020, Amazon Web Se | ervices, Inc. 3 | またはその関連会社。 <u>無断</u> 載 | 云用禁止。 プライバシーポリシー 利用規約 |

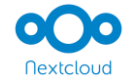

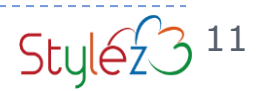

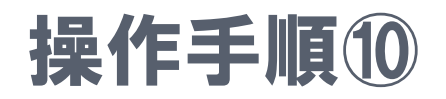

# SSH 接続を行うためのキーペアを作成します。キーペア名を入力して「キーペアのダウンロード」をクリックします。 ※ダウンロードしたファイルは絶対に紛失しないように気を付けてください。

| aws                    | サービス ~ リ                                       | y−スグル−プ ~ <b>*</b> 🗘                                                                                 | 東京 マ サポート マ              |
|------------------------|------------------------------------------------|----------------------------------------------------------------------------------------------------|--------------------------|
| 1. AMI の選択             | 2. インスタンスタイプの選                                 | R 3. インスタンスの設定 4. ストレージの追加 5. タグの追加 6. セキュリティグループの設定 7. 確                                            | 2                        |
| <b>ステップ</b><br>インスタンスの | 。<br>7: インスタンス<br>0作成に関する詳細を確認し                | 、作成の確認<br>てください。各セクションの変更に戻ることができます。[作成]をクリックして、インスタンスにキーベ                                           | アを割り当て、作成処理を完了します。       |
| ▼ AMI の計               | <b>É細</b>                                      |                                                                                                    | AMI の編集                  |
|                        | Nextcloud-19.0.0-RHEL                          | 8-ja_JP - ami-0431d311897f051f7                                                                      |                          |
|                        | Nextcloud-19.0.0-RHEL8-ja_<br>ルートデバイスタイプ:ebs 仮 | 既存のキーペアを選択するか、新しいキーペアを作成します。                                                                         | ×                        |
| ▼ インスタ                 | マンスタイプ                                         | キーペアは、AWS が保存する <b>パブリックキー</b> とユーザーが保存する <b>プライベートキーファイル</b> で構                                     | インスタンスタイプの編集             |
| インスタ                   | シスタイプ ECU                                      | れます。組み合わせて使用することで、インスタンスに安全に接続できます。Windows AMI の場合、<br>ライベートキーファイルは、インスタンスへのログインに使用されるパスワードを取得するために必 | プ<br>ネットワークパフォーマンス<br>i要 |
| t2.micro               | 可逐                                             | です。Linux AMI の場合、プライベートキーファイルを使用してインスタンスに SSH で安全に接続で<br>ます。                                         | さ<br>Low to Moderate     |
| ▼ セキュリ                 | ーティグループ                                        | 注: 選択したキーペアは、このインスタンスに対して権限がある一連のキーに追加されます。「パブ<br>ック AMI から 歴存のキーペアを削除する。の詳細構成を「覧くせうい                | リセキュリティグループの編集           |
| セキュリラ<br>説明            | テ <mark>ィグループ名</mark> launo<br>launo           | 新しいキーペアの作成 ×<br>キーペア名                                                                                |                          |
| タイプ(                   | 1)                                             | aws-nextcloud-test<br>キーペアのダウンロード                                                                    | 説明 ()                    |
| SSH<br>HTTP            |                                                |                                                                                                    |                          |
| ▶ インスタ                 | マンスの詳細                                         | る必要かめります。 <b>モれを、安至でアクセス可能な場所に味存します。</b> 一度作成され<br>たファイルは再度ダウンロードすることはできなくなります。                      | インスタンスの詳細の編集             |
| ▶ ストレー                 | -ジ                                             | キャンセル インスタンスの作成                                                                                      | ストレージの編集                 |
| ▶ タグ                   |                                                |                                                                                                    | タグの編集                    |
|                        |                                                |                                                                                                    | キャンセル 戻る 起動              |
| ● フィード                 | バック 😧 日本語                                      | © 2008 - 2020, Amazon Web Services, Inc. またはその関連会社。                                                  | 無断転用禁止。 プライバシーポリシー 利用規約  |

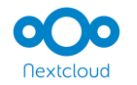

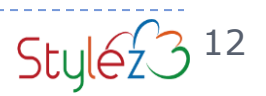

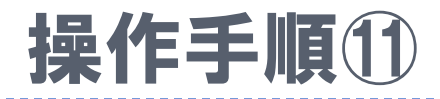

「インスタンスの作成」ボタンが有効になりますのでこれをクリックします。

| aws                    | サービス ~ !                                           | リソースグループ → 🛧 🗘                                                                                                    | 東京 ▼ サポート ▼          |
|------------------------|----------------------------------------------------|----------------------------------------------------------------------------------------------------|----------------------|
| 1. AMI の選択             | 2. インスタンスタイプの通                                     | 択 3. インスタンスの設定 4. ストレージの追加 5. タグの追加 6. セキュリティグループの設定 7. 確認                                                               | _                    |
| <b>ステップ</b><br>ィンスタンスの | 7: インスタンス<br><sup>作成に関する詳細を確認</sup>                | て作成の確認<br>ってください。各セクションの変更に戻ることができます。[作成]をクリックして、インスタンスにキーペアを指                                                           | 削り当て、作成処理を完了します。     |
| ▼ AMI の詳               | 細                                                  |                                                                                                    | AMI の編集              |
| -                      | Nextcloud-19.0.0-RHEI<br>Nextcloud-19.0.0-RHEL8-ja | .8-ja_JP - ami-0431d311897f051f7                                                                                         |                      |
|                        | ルートナハイスダイン:ebs 1                                   | 。<br>既存のキーペアを選択するか、新しいキーペアを作成します。<br>×                                                                                   |                      |
| ▼ インスタ                 | ンスタイプ                                              | キーペアは、AWS が保存する <b>パブリックキー</b> とユーザーが保存する <b>プライベートキーファイル</b> で構成さ                                                       | インスタンスタイプの編集         |
| インスタ                   | ンスタイプ EC                                           | れます。組み合わせて使用することで、インスタンスに安全に接続できます。Windows AMI の場合、プ<br>ライベートキーファイルは、インスタンスへのログインに使用さ <sup>ちま マパフロービた IPP</sup> 得するために必要 | ネットワークパフォーマンス        |
| t2.micro               | D                                                  | です。Linux AMI の場合、プライベートキーファイルを使用して で安全に接続できます。                                                                           | Low to Moderate      |
| ▼ セキュリ                 | ティグループ                                             | 注: 選択したキーペアは、このインスタンスに対して権限がある一連のキーに追加されます。 「パブリ<br>ック AMI から既存のキーペアを削除する」の詳細情報をご覧ください。                                  | セキュリティグループの編集        |
| セキュリテ<br>説明            | <mark>ィグループ名</mark> laun<br>laun                   | <ul> <li>新しいキーペアの作成 </li> <li>キーペア名</li> </ul>                                                                           |                      |
| タイプ(                   | D                                                  | aws-nextcloud-test<br>キーペアのダウンロード                                                                                        | 説明 (1)               |
| SSH<br>HTTP            |                                                    | 続行するには、事前にプライベートキーファイル (*.pem ファイル) をダウンロードす     る必要があります。それを、安全でアクセス可能な場所に保存します。一度作成され                                  |                      |
| ▶ インスタ                 | ンスの詳細                                              | たファイルは再度ダウンロードすることはできなくなります。                                                                                             | インスタンスの詳細の編集         |
| ▶ ストレー                 | ジ                                                  | キャンセル インスタンスの作成                                                                                                    | ストレージの編集             |
| ▶ タグ                   |                                                    |                                                                                                    | タグの編集                |
|                        |                                                    |                                                                                                    | キャンセル 戻る 起動          |
| 🎈 フィードノ                | バック 😧 日本語                                          | © 2008 - 2020, Amazon Web Services, Inc. またはその関連会社。無断転                                                                   | 用禁止。 プライバシーポリシー 利用規約 |

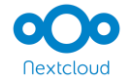

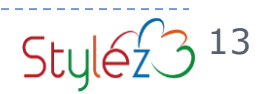

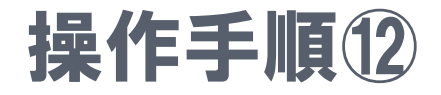

#### 赤枠部分のリンクをクリックします。

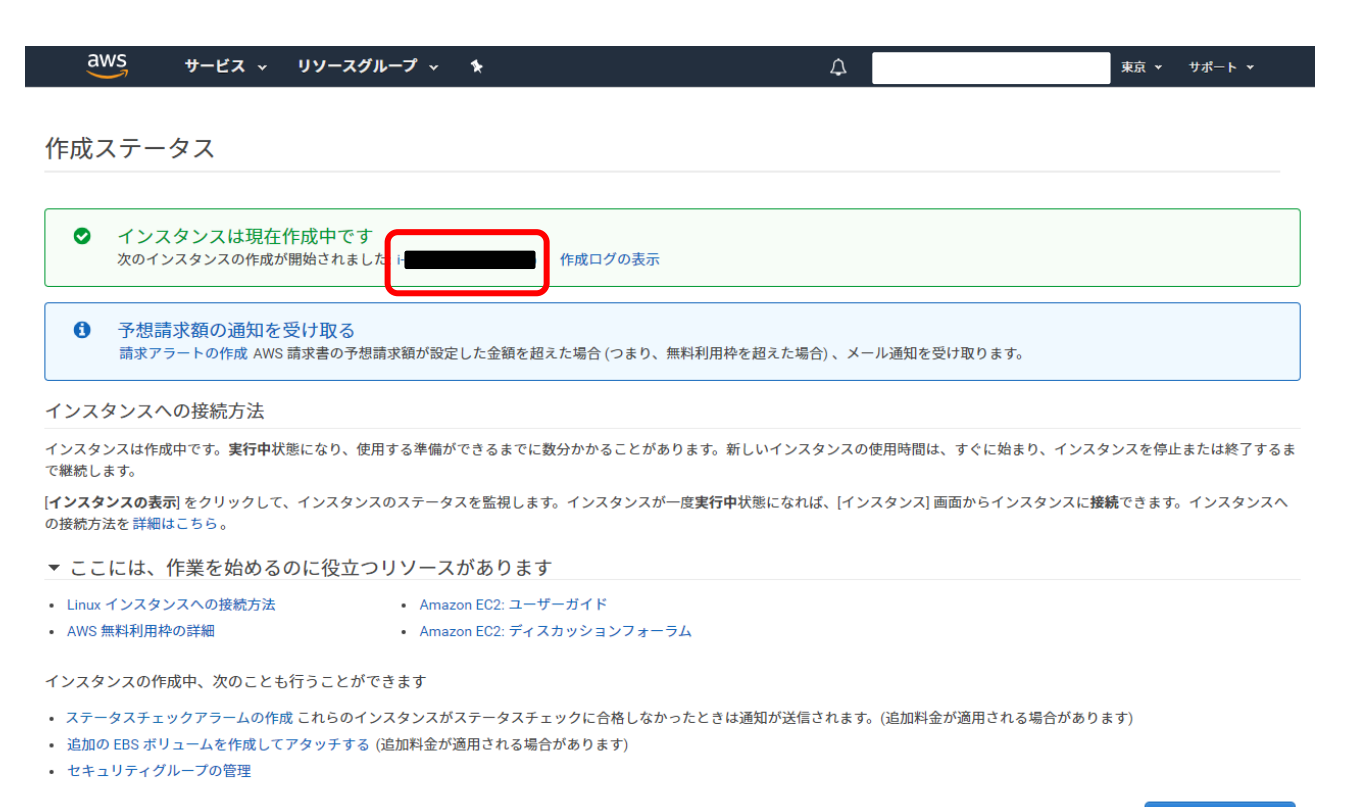

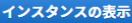

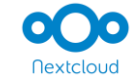

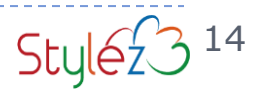

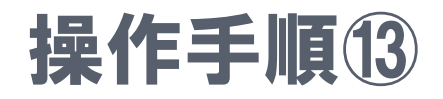

# パブリック DNS (IPv4) にマウスカーソルをあて表示されるアイコンをクリックします。「パブリック DNS (IPv4)」の内容がクリップボードにコピーされます。

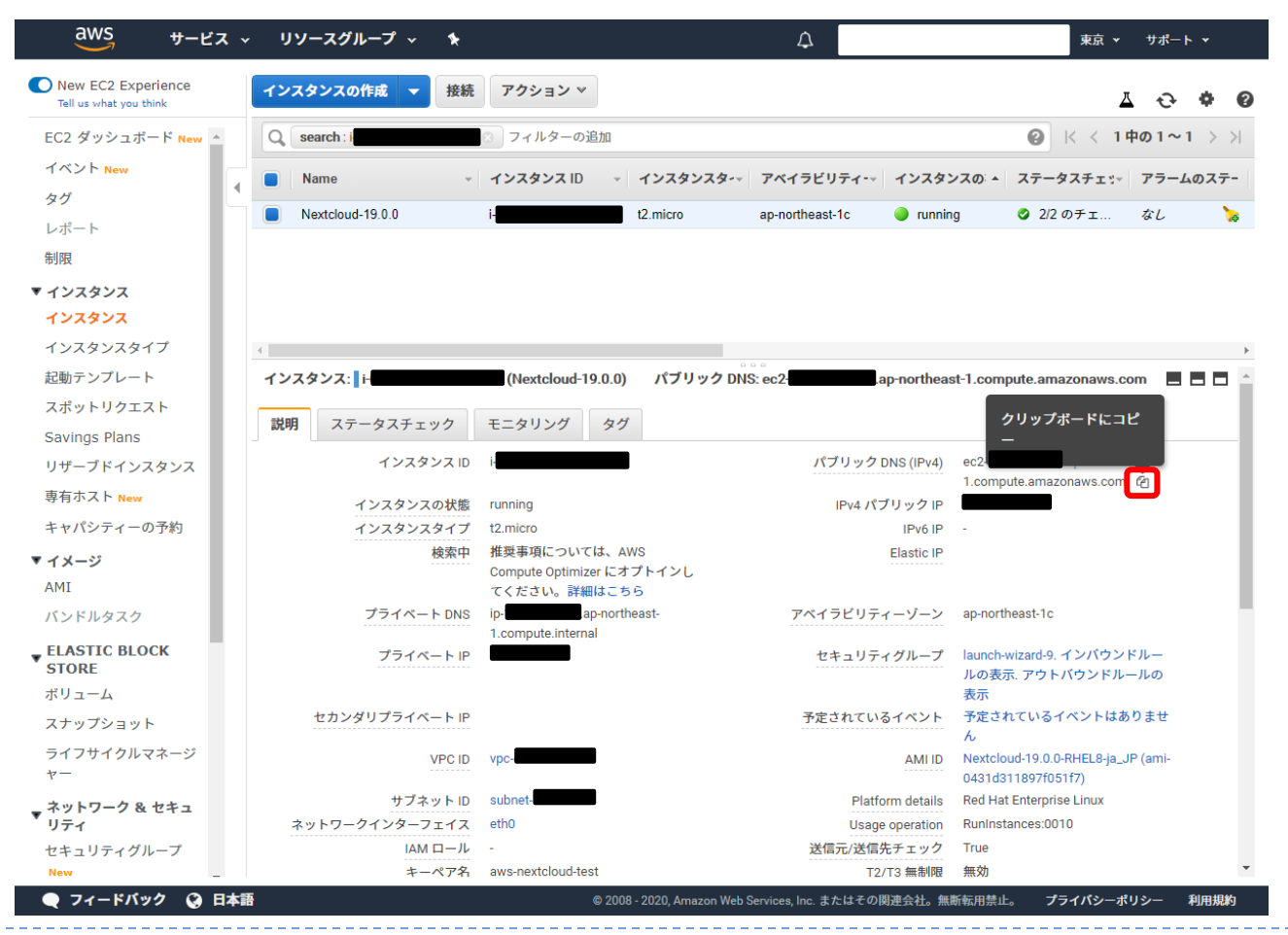

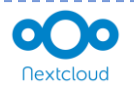

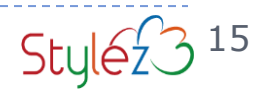

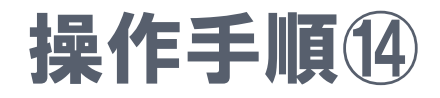

#### ブラウザで URL "http://( コピーしたパブリック DNS )" にアクセスします。 吹き出しの説明のとおりに設定をして「セットアップを完了します」をクリックします。

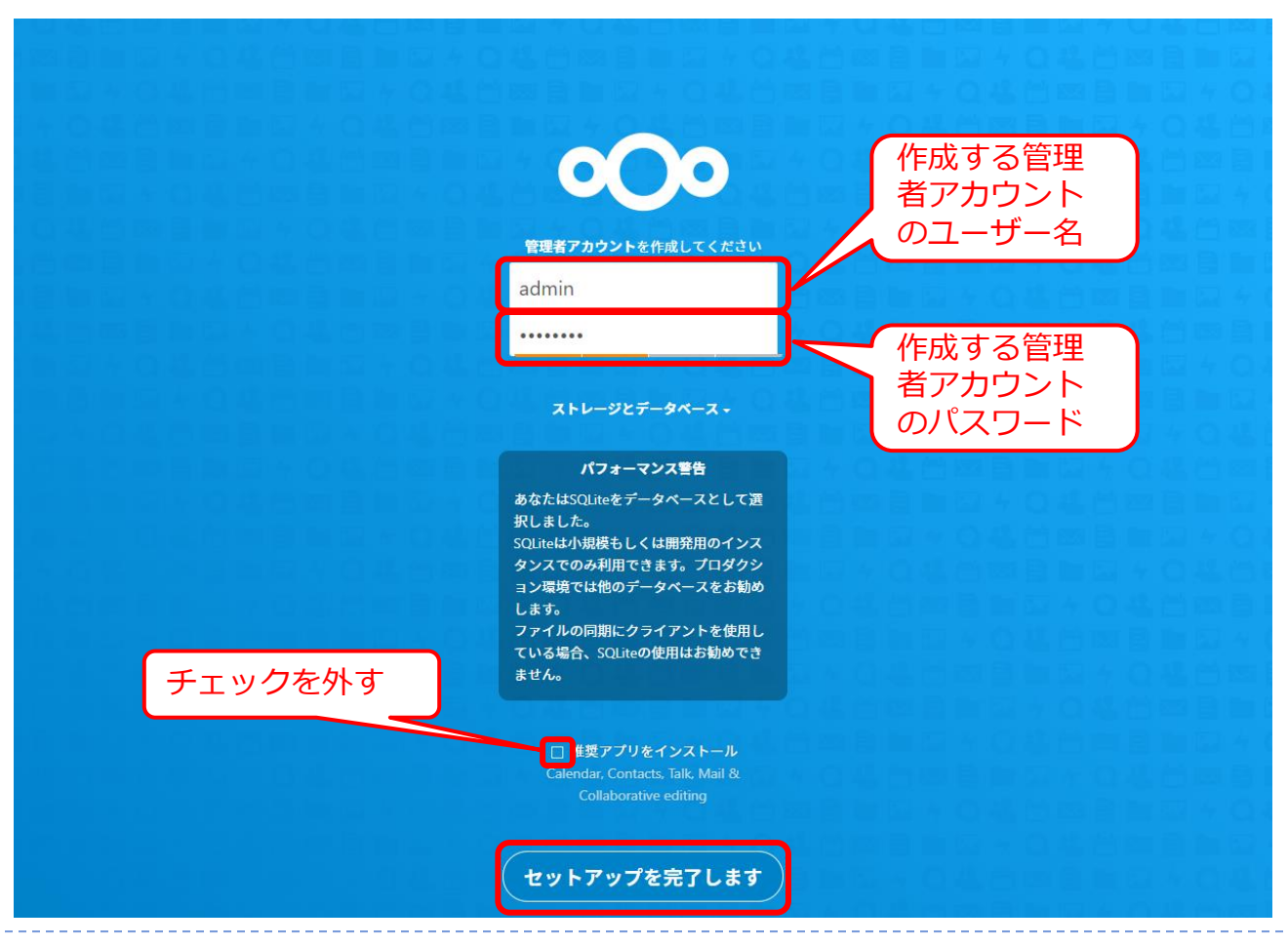

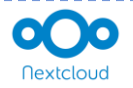

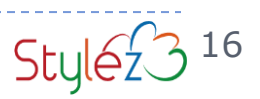

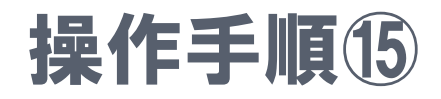

#### この画面が表示されるとセットアップ完了です。 右上の「×」をクリックすると利用開始することができます。

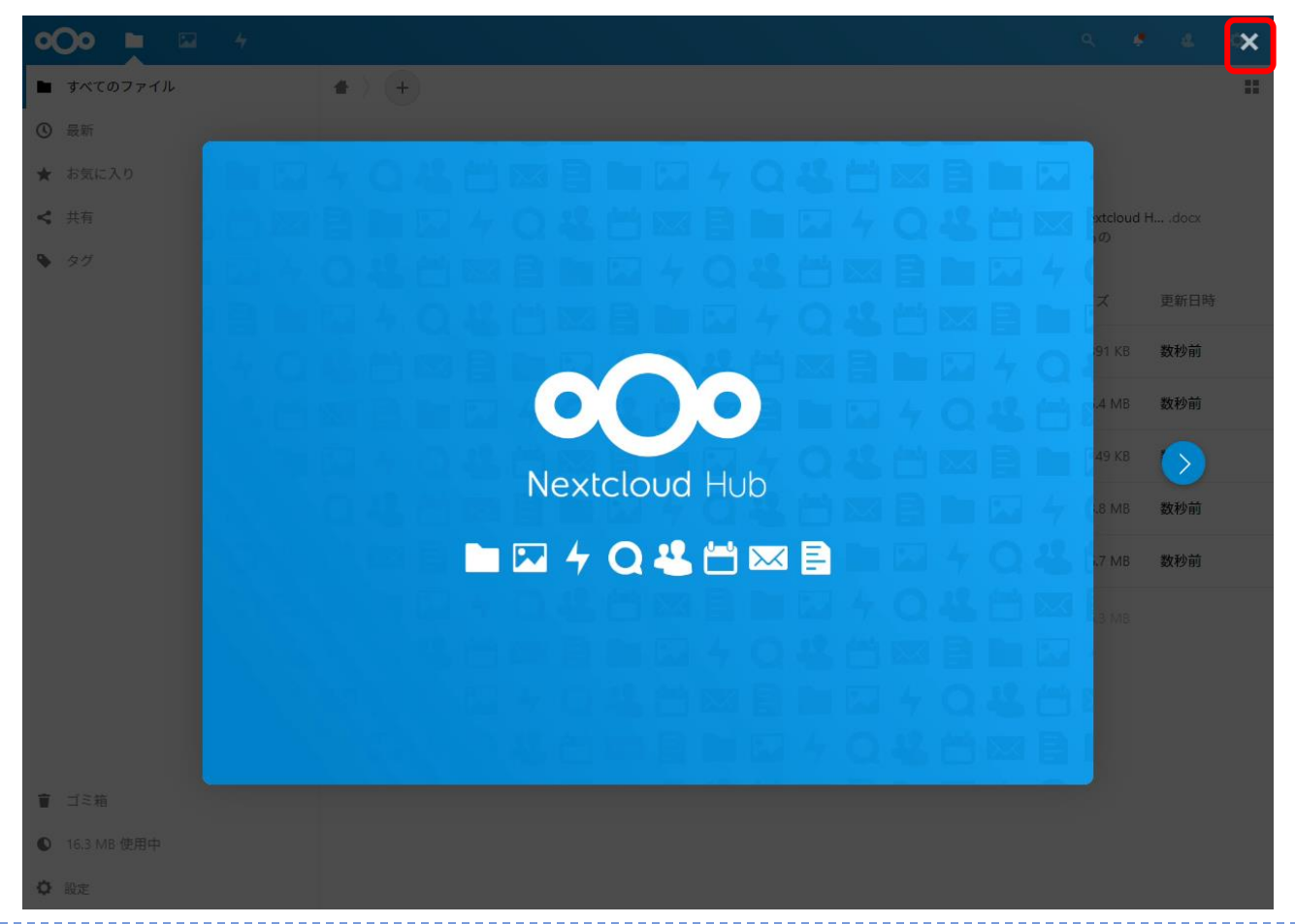

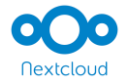

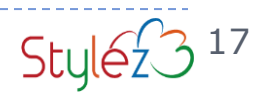